# Criar e iniciar sessão numa conta Zappar/ZapWorkv1

PR2 – Guiding successful adoption

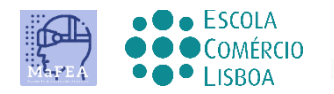

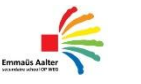

0 M N I A

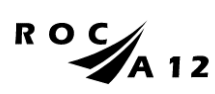

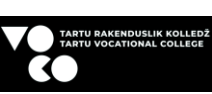

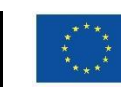

Funded by the European Union

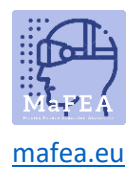

# MaFEA – Making Future Education Accessible

| Introdução                        | 2 |
|-----------------------------------|---|
| Criação de uma conta Zappar       | 2 |
| Aderir a uma conta Zappar         | 3 |
| Iniciar sessão numa conta ZapWork | 5 |

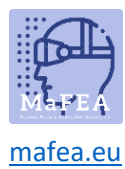

### Introdução

O Zappar é uma plataforma que lhe dá ferramentas para fazer as suas próprias experiências de AR. Construa a sua experiência de Realidade Aumentada no Zappar, pode utilizar o <u>ZapWork Studio</u> ou <u>o</u> <u>ZapWorks Designer</u>.

Este guia irá ajudá-lo a usar o ZapWorks Designer. O designer permite arrastar e largar conteúdo virtual numa imagem à sua escolha.

As contas zappar podem ter licenças diferentes. Na verdade, todas as coisas que vai gerir não estão na página <u>do Zappar</u>, mas na página <u>zapWorks</u>.

A Zappar tem 5 tipos de planos: iniciador, profissional, empresarial, hobbyista e educação. A conta Zappar Hobbyist tem a possibilidade de fazer 5 projetos, mas tem limitações.

Por isso, se quiseres usar o Zappar por um período mais longo e usá-lo na escola, tens de comprar uma licença.

As contas de educação da Zappar oferecem dois tipos de lugares únicos, Educador e Estudante. Os assentos educadores dão acesso completo a todas as ferramentas ZapWorks (tal como um assento Pro normal), mas estão disponíveis a um preço consideravelmente descontado.

As cadeiras dos estudantes também dão acesso a todas as ferramentas ZapWorks (tal como os assentos Pro), mas os utilizadores limitam-se a apenas poder ver e editar os seus próprios zapcodes (gatilho, o que abre a fonte). Estes lugares são oferecidos a um ritmo nominal.

#### Criação de uma conta Zappar

- 1. Navegue na página <u>ZapWorks</u> e escolha ZapWorks para... e depois a Educação. Lá a sua organização pode comprar a <u>conta de educação.</u>
- 2. Clique no botão de teste Gratuito.
- 3. Crie a sua conta:
  - a) usando um endereço de e-mail e senha, ou
  - b) conectando uma conta existente dos seguintes tipos: Google, Microsoft, Facebook, Clever.

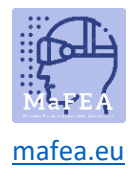

# Welcome to ZapWorks

| G si                                           | gn up with Google                                         |                                 | i.                 | Ģ        |
|------------------------------------------------|-----------------------------------------------------------|---------------------------------|--------------------|----------|
|                                                | o                                                         | r                               |                    |          |
| Email                                          |                                                           |                                 |                    |          |
| Email                                          |                                                           |                                 |                    |          |
| Password                                       |                                                           |                                 |                    |          |
| Password                                       |                                                           |                                 |                    | Ø        |
|                                                | Date o                                                    | f birth                         |                    |          |
| Month                                          | Day                                                       |                                 | Year               |          |
| January                                        | ~ 1                                                       | ~                               | 2000               | ~        |
| By registering, you ag<br>personal information | gree to the User Agreement<br>in accordance with our Priv | and to Zappar o<br>vacy Policy. | ollecting and usin | ig your  |
| Already have an acco<br>Log in                 | unt?                                                      |                                 | Agree &            | Register |

#### Aderir a uma conta Zappar

- 1. Aderir a uma conta Zappar ou aceitar um convite da organização Zappar para uma conta Zappar existente
  - a) se o utilizador tiver uma conta ZapWorks , pode enviar um e-mail notificandoos para se juntarem à sua conta/espaço de trabalho.
  - b) se um utilizador convidado não estiver registado na ZapWorks , será-lhes enviado um link de convite que podem utilizar para se registarem.
  - c) É bom saber! Lembre-se que os utilizadores convidados para a sua conta devem ser atribuídos um lugar (educador ou estudante) para utilizar as ferramentas.

#### Equipa Aberta

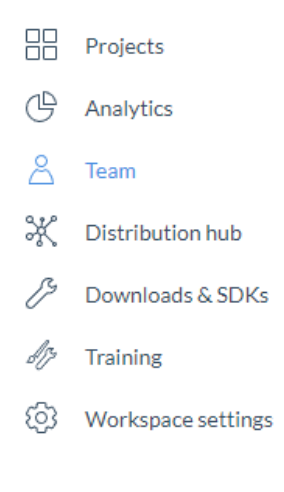

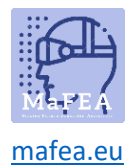

Selecione quem pretende adicionar (educador ou alunos).

|                              | : |
|------------------------------|---|
|                              |   |
| <u>A</u> <sup>+</sup> Invite |   |

O e-mail do convite chega à pessoa que acrescentou.

| <b>Zapw¢rk</b> s                                                                                                    |
|----------------------------------------------------------------------------------------------------|
| Join Tartu in their ZapWorks workspace                                                                                                    |
| Hey anu.tintera@voco.ee, you have been invited by zappar.mafea@op-<br>weg.net to join the ZapWorks workspace: Emmaus Aalter secundaire<br>school.                                                      |
| Joining will allow you to create your own AR experiences, as well as view<br>and edit projects built in ZapWorks by other members of the workspace. To<br>accept the invitation, click the link below. |
| Join workspace                                                                                                    |
| If you believe you received this message by mistake, please ignore it.                                                                                                    |

A pessoa deve clicar em Juntar espaço de trabalho. Quando a pessoa se junta com sucesso ao seu espaço de trabalho (por exemplo, faça login na conta ZapWorks), então recebeu a mensagem:

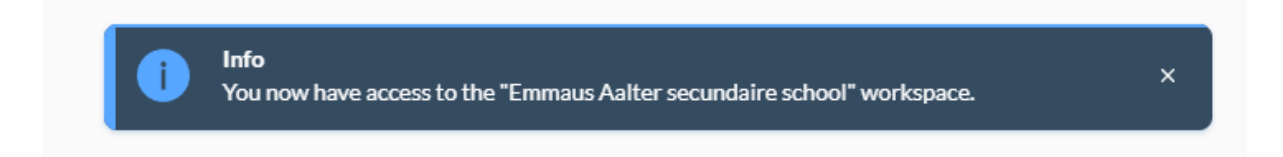

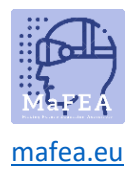

## Iniciar sessão numa conta ZapWork

- 1. Navegue para a página ZapWork
- 2. Faça login usando o mesmo método que utilizou ao criar a sua conta

| Welcome back!<br>Login below to access the ZapWorks tools. |   |          |
|------------------------------------------------------------|---|----------|
| G Log in with Google                                       | Ø |          |
| or                                                         |   |          |
| Email                                                      |   |          |
| Don't have an account?<br>Sign up now                      | И | ext step |